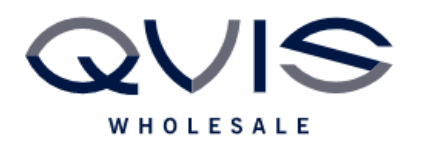

Ref:QRGF011

| PRODUCT:   | Falcon – Playback + Backup |
|------------|----------------------------|
| ITEM CODE: |                            |

## **Introduction**

How to review and save footage that has been stored on your Viper DVR/NVR.

## What you will need:

- Viper DVR/NVR
- Monitor
- Mouse
- USB Storage Device

## Step 1: Playback

- 1. Click on the Menu button in the bottom left of the screen then select Search and Save.
- 2. From the Main Menu, select the playback option.
- 3. This will then take you to the playback screen.
- 4. In the top left it will ask you to select the date and times you wish to search between, set the to and from dates.
- 5. Below this you can select which cameras you wish to playback.
- 6. Press the search button once you have chosen your parameters.
- 7. You will then see your recorded footage start to play and you will see a timeline along the bottom of the screen.
- 8. Normal recorded footage will show in green and motion recordings will show in yellow. (Please refer to the Viper Motion Detection article on how to set this up)
- 9. Click anywhere on the timeline to view that point.

## Step 2: Backup

- 1. Once you are on the playback screen and have searched for the correct footage (See Step 1: Playback) select the By Event option at the top of the page.
- 2. Select the events you wish to save.
- 3. Connect your USB storage device and select the option for Backup.
- 4. Once your device shows, select it and press Backup.
- 5. This will take you to the backup page.
- 6. Press Start to begin.
- 7. Once this is saved you can connect your USB to a PC and play from here. For AVI files you can use media players such as VLC Media player.

| Qvis Lighting & Security Ltd. | Page 1 of 1               |
|-------------------------------|---------------------------|
| Telephone: +44 (0)2393 870050 | Issued By: Technical Dept |
| Approved By:                  | Date: 12/03/2024          |